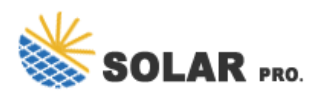

## Can i top up my account on the qunar app

As you can sense, Qunar is a Chinese-language website for booking hotels, flights, trains, etc. Although so far I had not booked international flights with Qunar, it seems that we can do so. In fact, we can search flights between available source and destinations similar to English language flight booking websites.

Manage your account and business settings to secure your account, change language preferences, and keep your business information up to date. Your account information includes the personal email address you use to sign in to your Square account, the phone number attached to your account, your secure contact methods, and your language and time ...

About Cash App Pay Cash App Pay simplifies in-person and online transactions, providing customers an easy and contactless way to pay. During checkout, customers who choose Cash App Pay as their payment method will generate a unique QR code they can scan with their mobile device to make their payment through Cash App.This will help them pay quickly, and also ...

Once complete, click the search icon (magnifying glass) in the navigation bar and type Square Charge. Double click the application to open it on your computer. Process a payment with Square Charge Click the Square logo on your Mac"s menu bar and sign in to the app with your Square account credentials. Enter the amount you want to charge.

Learn more about linking your bank account. If you run into any issues linking your bank account, read about bank account troubleshooting steps.. Fees. Discover a full breakdown of Square's fees and pricing.. Collect donations online. With Square Online, you can use the donation item type to accept donations on your website. Donation items are fully customizable and you can easily ...

Set Up a New Account. Once you"ve downloaded your previous account information, follow these steps to set up a new account: Sign out of the Square Point of Sale app on your device. If you have trouble, learn how to sign out here. Click Create Account, enter and confirm a unique email and password and then select your preferred country.

In just 4 clicks you"ll be able to pick up tickets for you and your friends! 1. To begin, go to the landing page. On the very top horizontal menu you will find all the main services provided Qunar: Hotels, Group travel, packages for various holiday destinations etc. A little further down the line you will find "train tickets".

Plus, you can also export your data from Square and bring it into your Cash account. Now you can easily track your sales and view your data in one place. Seller benefits of linking Square and Cash App together. If you sell items through the Cash App, linking your Square account to your Cash account is great for several reasons.

## Solar pro. Can i top up my account on the qunar app

Visit Account & Settings in your online Square Dashboard to update your name, password, 2-step verification settings and email address. Edit Your Email Address or Phone Number To edit the email address or phone number associated with your Square account

Open ? More in your Square POS app.; Tap Reports > Sales and see today's sales activity or tap a preset range to view sales for that time period. To set a custom date range, tap the date at the top of the report on your phone, or tap Compare on a tablet, and set your filters. You're able to filter by time of day, device, and team member.

How do I start using Square POS? Download the Square POS app and sign in to open your account. Start accepting payments by entering card numbers without a reader. Order a Square Reader for just £19 + VAT, which should arrive in 2-3 business days, or you can pick one up at a participating retail store.

Before you receive your first transfer from Square, you need to add a verified bank account to your Square account. Learn how to link and edit your bank account. Step 4: Set up transfer options. After you activate your Square account and link a bank account, transfers are automatically sent per our Next Business Day schedule.

You will be able to view all activity regarding your Square Checking balance, and your spending activity on your Square Debit Card from the Balance section of the Square Point of Sale app, the Square Dashboard app, and your online Square Dashboard. Square account owners can also order up to five Square Debit Cards.

You can also link or edit your bank account details in the Square POS app. To do so, go to ? More > Settings > Account > Bank account in the Square app utilising the full BSB and account number. Verification for bank accounts can take up to 4 business days, and the status of the account's verification is available within the online Square ...

Top up without leaving the comfort of your sofa using your online account. Access your account For someone else As you own a smart meter, you can also make a payment on a friend or family member's smart meter. Top up for someone else ... App and Social. We proudly support.

Qunar is one of the most easy-to-use train ticket agents. In just 4 clicks you''ll be able to pick up tickets for you and your friends! 1 . To begin, go to the landing page. On the ...

Your mobile check deposits can fail and be returned if either Square or our bank partners determine that the check is ineligible. Returns are commonly due to problems on the issuing bank side, such as insufficient funds or account closures, but here are a few tips you to help you avoid submission errors when using Square Point of Sale:

Your business name appears on your customers" receipts and payment card statements. To change the business name: Go to Account & Settings in your Square Dashboard.; Click Business information > About my

## SOLAR PRO. Can i top up my account on the qunar

business on the left side of the page.; Update your information and click Save.; Note: If you have up to three locations, you have the option to apply your business ...

I"ll ensure you"re able to disconnect your Square app from QuickBooks Online. As what my previous colleague mentioned, you can disconnect the Square app by going to your Apps page: From the left navigation panel, go to Apps. Click the My Apps tab. Find the connected Square app. Click the Action drop-down menu, then select Disconnect.

Call 150 from the EE device you want to top up - have your payment card or details to hand; Choose Top Up and follow the payment instructions. When you call for the first time, you need to set up a 4-digit PIN. This will help make topping up faster and more secure. In you need to reset your PIN, call 150 from your EE phone, select the option to top up by card, then follow the ...

Download the Square POS app and sign in to open your account. You can start accepting payments right away by entering card numbers without a reader. You can purchase a Square Reader which should arrive within seven business days, or you can pick one up at a participating retail store. You can also purchase other Square hardware at our Shop page ...

You can edit each location's business name from the Locations section in your Account & Settings tab. Note: Your business name appears on your customers'' receipts and credit card statements. Edit Your Account Owner''s Name. Square currently does not allow sellers to change the Account Owner''s name. Edit Your VAT Number. You can add or ...

Moreover, there seems to be an English version of Qunar App (Android phone) - but so far I haven"t tried using the English version. As mentioned before, you can also use Qunar to book hotels. I"d recommending checking the hotel prices on other sites (such as booking ) before you finalize your hotel booking.

Doublecheck the email address you entered in the password reset field is the same email used to access your Square account. Confirm the email address you used to create your Square account by looking through your email inboxes for emails from Square. Check your junk mail folder, because Square's emails are occasionally sorted out by spam filters.

You can also call or email us to request a top up. The most you can top up online or through the app is £81 per transaction. If you prefer to top up in store, you can top up at your nearest PayPoint using: the top up cards we sent you in the post. your digital top up cards in the Octopus app We can also send you an email containing your PAN if ...

If you exited your account setup during the activation process, sign in to your Square Dashboard to return to the account setup process. Review our Set up your Square account for more information on signing up for Square. If you can't resolve your activation issue with our troubleshooting guide below, contact our support

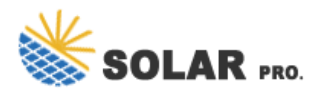

## Can i top up my account on the qunar app

team.

Download the Square POS app and sign in to open your account. You can start accepting payments right away by entering card numbers without a reader. We''ll ship you a Square Reader, which should arrive within 5-7 business days, or you can pick one up at a participating retail store.

Web: https://www.eriyabv.nl

Chat online: https://tawk.to/chat/667676879d7f358570d23f9d/1i0vbu11i?web=https://www.eriyabv.nl